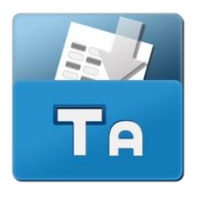

# TestAnyTIme

## How to Score Captured Image (Datazone)?

1.) Select 'Zone Editor' (See Purple Box).

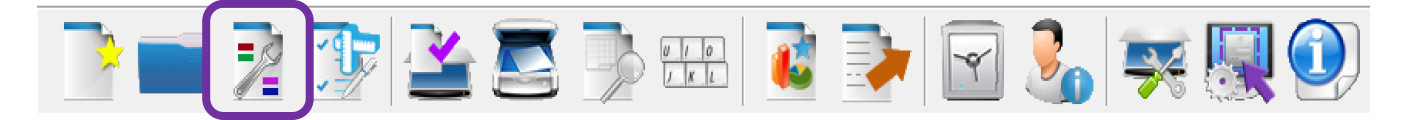

2.) Select 'Data Zone' icon (see below).

3.) Draw a box around the areas of the form you wish to capture an image from.

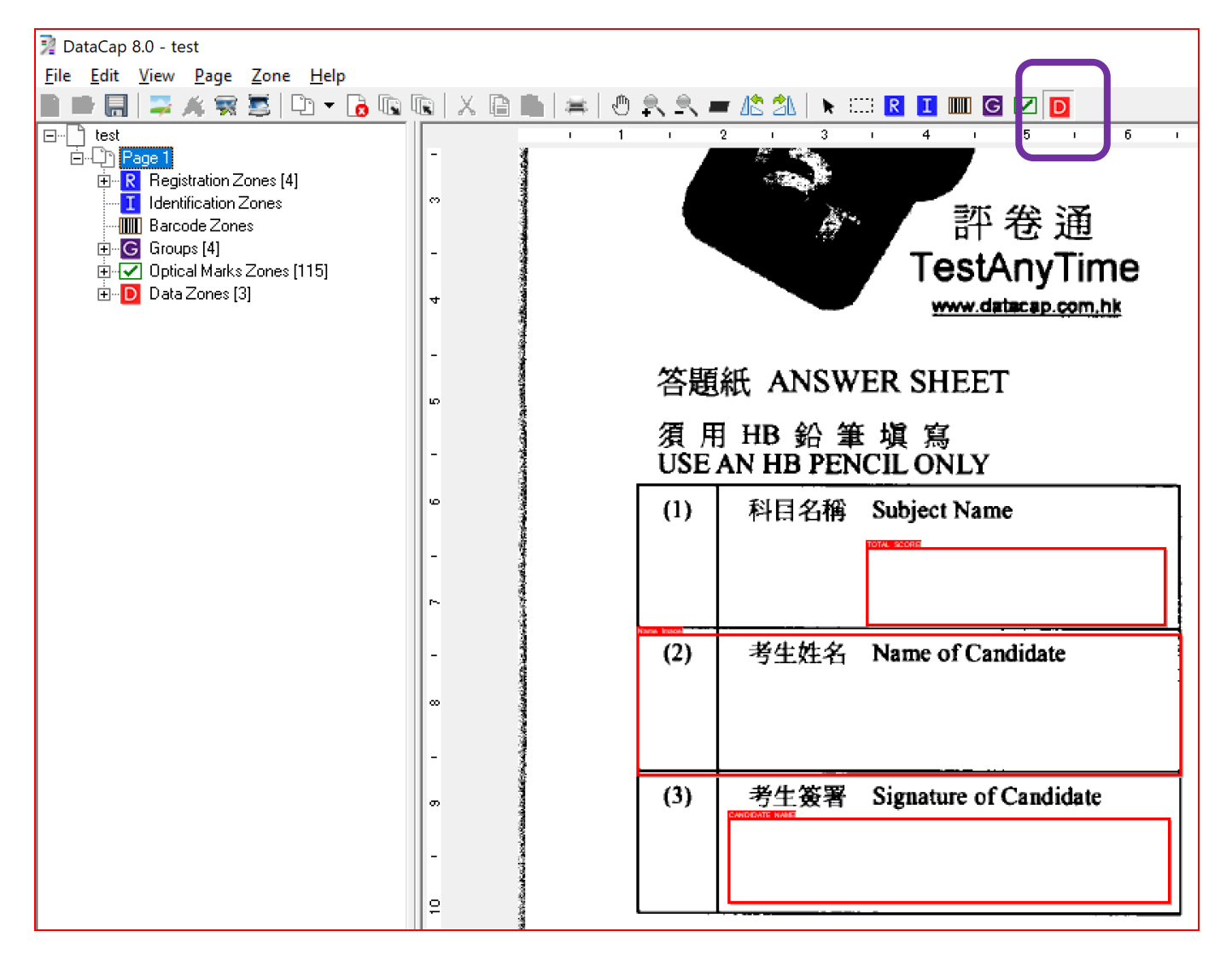

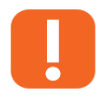

**NOTE:** For more help on Data Zone watch our tutorial here: <u>https://www.youtube.com/watch?v=OV9pfxHKrQc</u>

### 4.) Select 'Test Design'

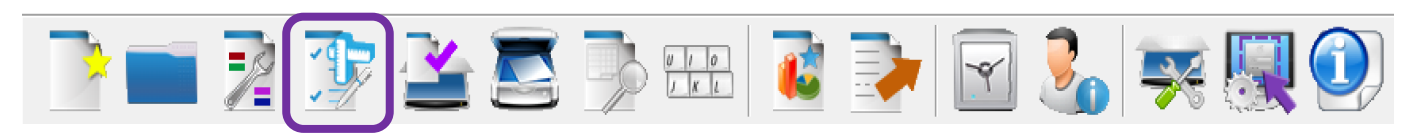

#### 5.) Select 'Questions' tab and right click on the datazone you drew in Step 3.

#### 6.) Select 'Edit Question'

| Test Editor                                                                                                    |               |          |                |          | _            |         |
|----------------------------------------------------------------------------------------------------|---------------|----------|----------------|----------|--------------|---------|
| Action Questions                                                                                                    |               |          |                |          |              |         |
| <b>X</b>                                                                                                    |               |          |                |          |              | Modify  |
| General Revisions                                                                                                    | Questions     | Grouping | Validation     | Options  | Cost         | Grading |
| Test Questions                                                                                                    |               |          |                | Qu       | iestion Bank |         |
| Batch Information                                                                                                    |               |          | 륟 (Not Cla     | issfied) |              | •       |
| Candidate Information Database Lookup Inage Information Score Information Database Lookup Score Information Database Lookup Database Lookup Database                                                                                                    | ]             |          | Question       |          | Leve         | I Score |
| n and a second second |               |          | <- <u>A</u> dd |          |              |         |
|                                                                                                    |               | Order    |                |          |              |         |
|                                                                                                    |               | -        |                |          |              |         |
|                                                                                                    |               |          | <              |          |              | >       |
|                                                                                                    |               |          | Question       |          | Leve         | I Score |
|                                                                                                    |               |          | <- <u>A</u> dd |          |              |         |
| Show Question Score (50-0=50)                                                                                                    | <u>R</u> earr | ange     | <              |          |              | >       |

#### 7.) Make sure the question type is set to "Open-End"

8.) Provide an answer key to the image question

#### 9.) Tick "Score this question" and provide a score for this question

| Test Questions |                       |                   |             |                 |                |              |
|----------------|-----------------------|-------------------|-------------|-----------------|----------------|--------------|
| Question No.   | 1 *                   |                   | Question Ta | g IMAGE_CLIF    | )              |              |
| Question Text  |                       | Description       | HTML        |                 |                |              |
|                | Image Clip            |                   |             |                 |                | ^            |
|                |                       |                   |             |                 |                |              |
|                |                       |                   |             |                 |                | ~            |
| атоцр          |                       |                   |             |                 |                | <b>v</b>     |
| Question Type  | Open-End              | -                 |             | Ques            | tion Style     | •            |
|                | Information Type Data | J                 |             | Ма              | x. Length 9999 | •            |
|                | Data Type All Cha     | aracters 💌        |             | Da              | ta Format      | -            |
| Search Key No. | 0                     |                   |             | Total Secret of | Score ti       | his question |
|                |                       |                   |             | Total Scole of  |                | ī            |
| Choices        | Validation            | Database          | Scoring     | Uptions         | Image          | Marking      |
| Answer Key     |                       |                   |             |                 |                | <b>)</b>     |
| Test           |                       |                   |             |                 |                | 1            |
|                |                       |                   |             |                 |                |              |
|                |                       |                   |             |                 |                |              |
|                |                       |                   |             |                 |                |              |
|                |                       |                   |             |                 |                | <b>J</b>     |
|                |                       |                   |             |                 |                |              |
|                |                       |                   |             |                 |                |              |
| 🔲 Update Qu    | uestion Bank          |                   |             |                 |                | OK           |
| 💿 Creat        | te a new question     | Update existing o | question    |                 |                |              |
| Subject        | / (Not Classfied)     |                   |             |                 | -              | Cancel       |
|                |                       |                   |             |                 |                |              |

Once you have scanned forms into TestAnyTime....

#### 10.) Select "Manual Key Entry"

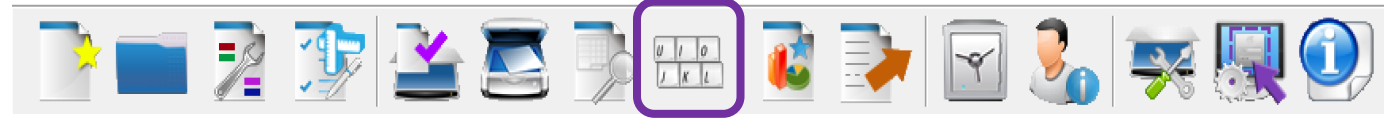

11.) The question (captured image) can now be reviewed with answer key and score.

| Hanual Data<br>Action Text Co        | Entry<br>onvert                                            |                                                                                   |                                                                    |                                            | - 0 ×                  |
|--------------------------------------|------------------------------------------------------------|-----------------------------------------------------------------------------------|--------------------------------------------------------------------|--------------------------------------------|------------------------|
| D 🚔 🖬                                | X   🗛 🗠   🏶   🗲 🌉   🖸                                      |                                                                                   | Profile: S                                                         | Select Setting                             | ⊔ □ Modify             |
| 010<br>781                           | Revision 1<br>Respondent ID 000000002                      | Revision 1 Auto Load Record                                                       | Candidat                                                           | te Name Cheng Yuk Tung                     | Batch No. 00001        |
| 0.                                   | SE AIN ND FE                                               | NCILONLI                                                                          | Im ge Information                                                  | Score [Factor=1, Wrong=0,                  | Missing=0, Multip. =0] |
| (1                                   | ) 科目名稱                                                     | Subject Name                                                                      | Answer Key<br>Test                                                 | _                                          | Ŷ                      |
| (2                                   | )考生姓名                                                      | Name of Candidate                                                                 |                                                                    |                                            |                        |
|                                      |                                                            | A02                                                                               |                                                                    |                                            |                        |
| (3                                   | ) 考生簽署                                                     | Signature of Candidate                                                            |                                                                    |                                            |                        |
|                                      |                                                            |                                                                                   |                                                                    |                                            | J.                     |
| 4                                    |                                                            |                                                                                   | score given : 0.00                                                 |                                            | >                      |
| Question S00<br>Answer<br>IMAGE_CLIP | 130,001 \$0030,002 \$0030,003 \$0<br>00001 )1505072200  00 | 040001 S0040002 S0040003 S0040004 S0050001 S0070001 S0<br>000002 1A 02 hengYukTur | 01 50060002 50090001 50090002 5009000<br>5 2 · B 2 · B 2 · B 2 · B | 03 S0090004<br>2 · B<br>P. Record Previous | N. Record              |

**NOTE:** The score set in Step 9, will be restricted to the value assigned.

E.g. if 5 is set, only a score of 5 or below is.